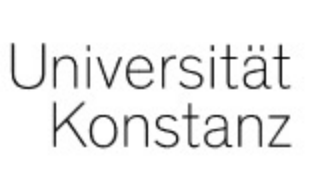

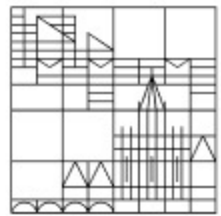

## Anlegen von Ordnerhierarchien in ILIAS

## Anleitung für Lehrende der Universität Konstanz

Erstellt vom Team E-Learning der Universität Konstanz Version: 11.01.2022 Öffnen Sie den Kurs, in dem Sie eine Ordnerhierarchie anlegen möchten.

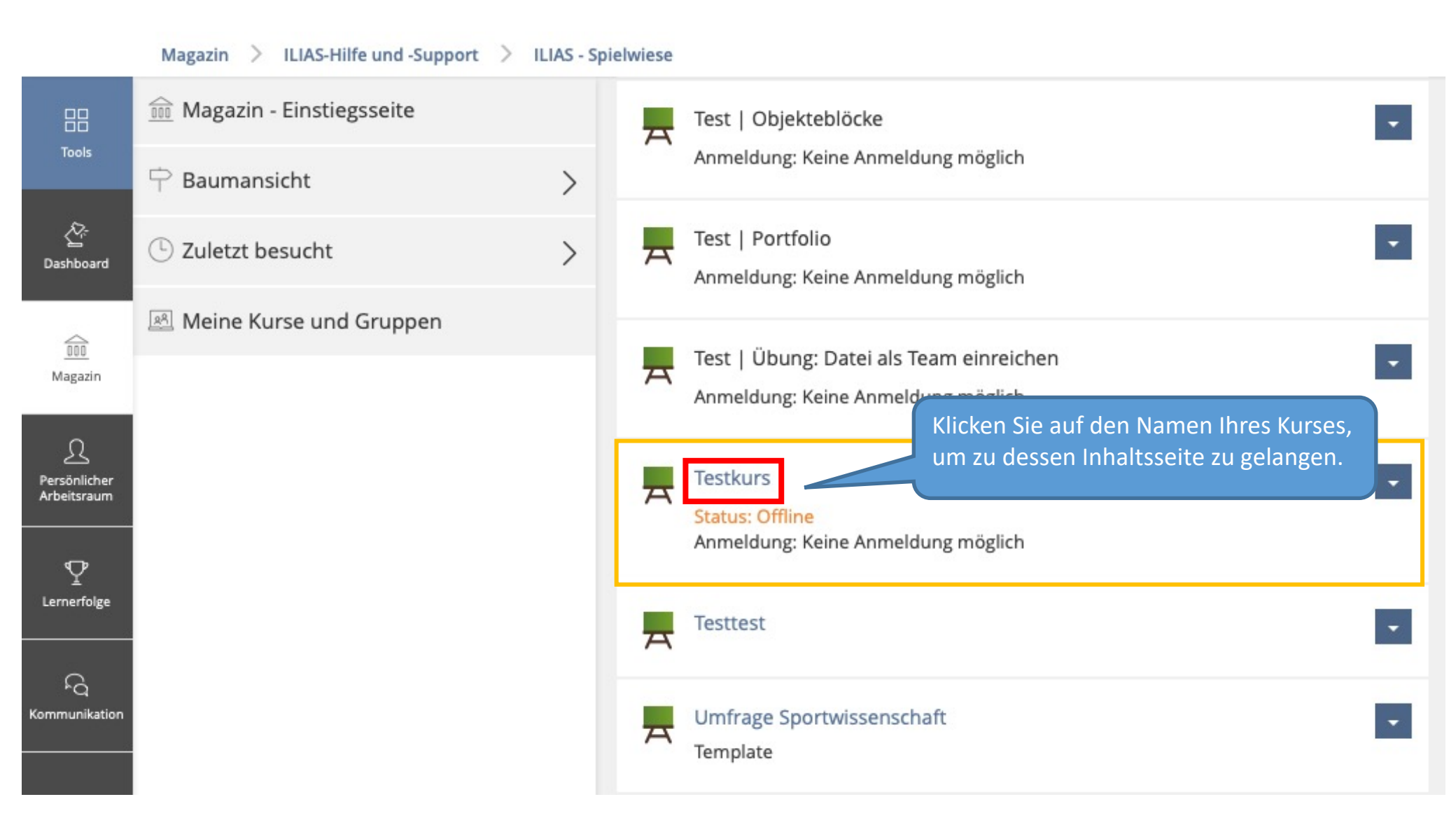

Sie befinden sich nun auf der Inhaltsseite Ihres Kurses. Um eine Ordnerhierarchie anlegen zu können, müssen Sie zunächst mehrere Ordner erstellen. Falls Sie bereits Ordner erstellt haben und diese nur neu sortieren möchten, können Sie diesen Schritt überspringen.

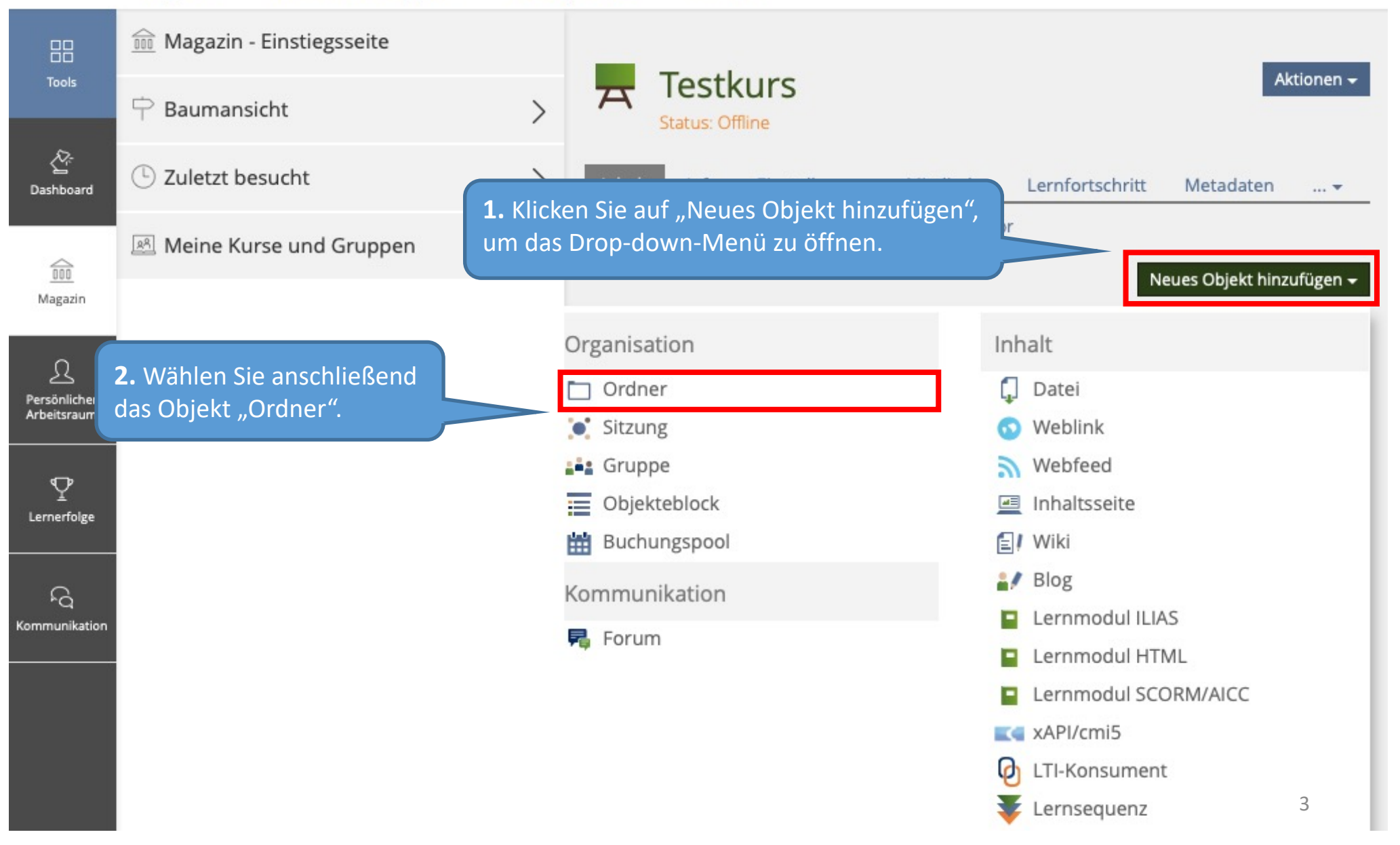

Sie werden nun dazu aufgefordert, Ihrem Ordner einen **Titel** zu geben. Sie können Ihrem Ordner außerdem auch eine **Beschreibung** hinzufügen (optional).

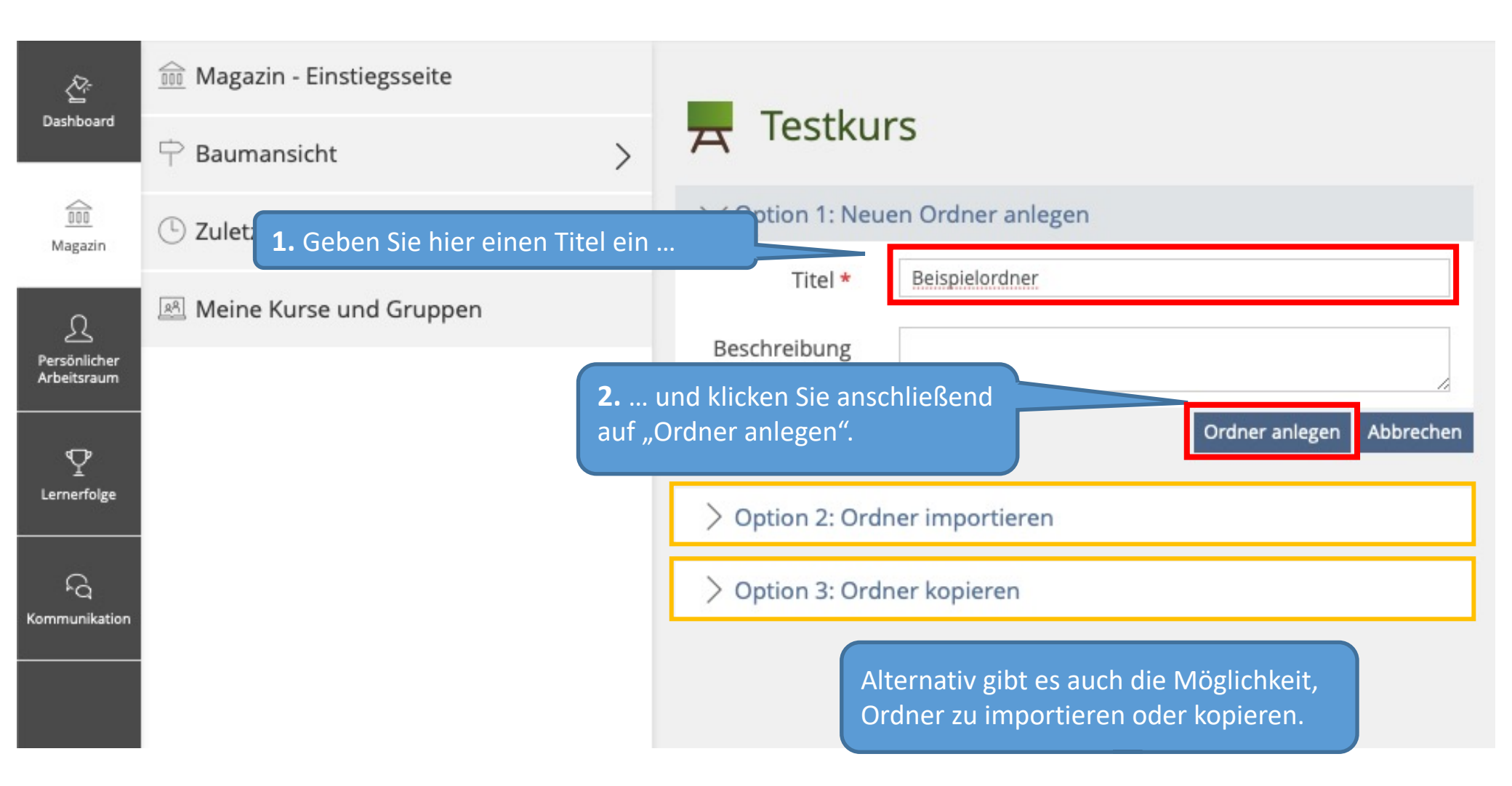

Der Ordner wurde nun angelegt und wird Ihnen ab sofort auf der Inhaltsseite Ihres Kurses angezeigt.

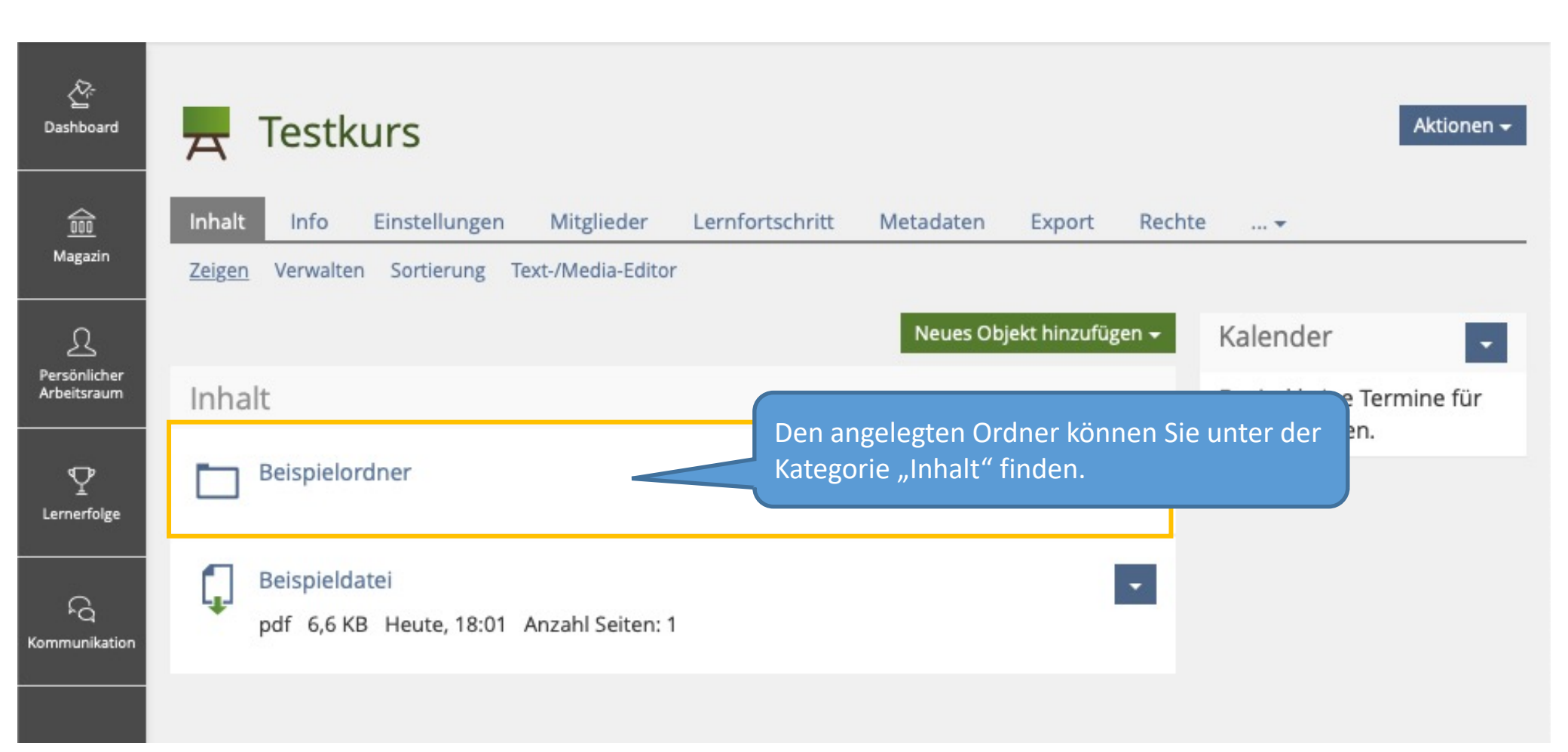

Wiederholen Sie dies sooft, bis Sie alle Ordner erstellt haben, mit denen Sie eine Ordnerhierarchie anlegen möchten.

Um Ihre Ordner manuell sortieren zu können, muss in Ihren Kurseinstellungen die Option "Manuelle Sortierung" ausgewählt sein.

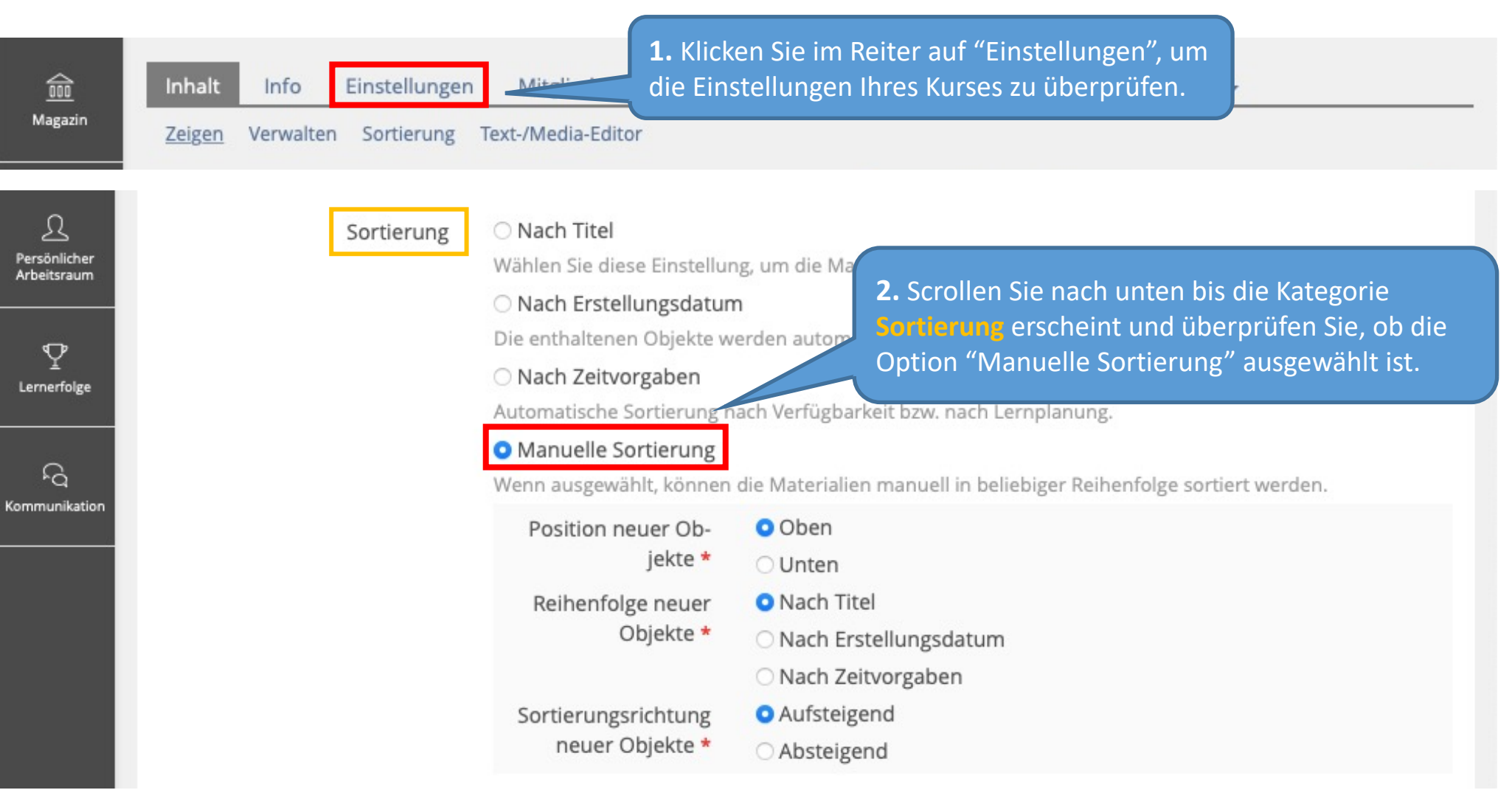

Wenn die Option "Manuelle Sortierung" ausgewählt ist, können Sie nun mit der Sortierung Ihrer Ordner beginnen.

Wenn Sie alle Ordner, die Sie benötigen, erstellt und Ihre Einstellungen überprüft haben, können Sie nun deren Reihenfolge ändern. In unserem Beispiel möchten wir die Ordner gerne in die Reihenfolge 1 - 2 - 3 - 4 bringen.

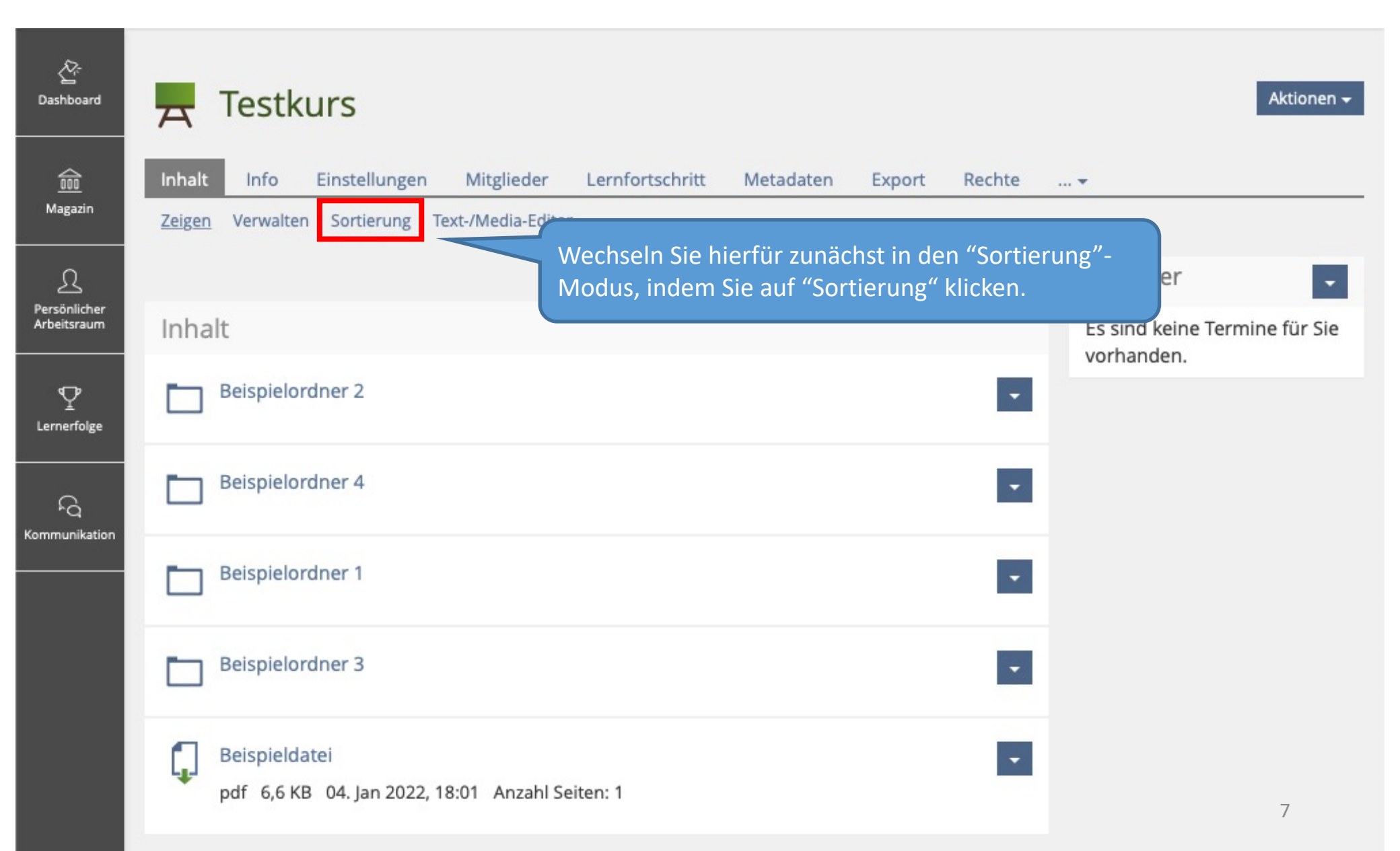

Hier können Sie nun ganz einfach die Sortierung Ihrer Ordner ändern.

| کے۔<br>Dashboard            | Testkurs                                                                                                    | Aktionen <del>-</del> |
|-----------------------------|----------------------------------------------------------------------------------------------------|-----------------------|
|                             | Inhalt Info Einstellungen Mitglieder Lernfortschritt Metadaten Export Rechte                                                                                                    |                       |
| Magazin                     | Sortierung speichern                                                                                                    |                       |
| Persönlicher<br>Arbeitsraum | Die Sortierung der einzelnen Ordner Kalender                                                                                                    | •                     |
|                             | 10       Inhalt       erfolgt über aufsteigende Zahlenwerte!       Es sind keine Termine vorhanden.                                                                                                    | für Sie               |
| <br>fq                      | <ul> <li>10 Beispielordner 2</li> <li>→ 20</li> <li>Am einfachsten ist es, wenn Sie den Ordnern entsprechend Ihrer gewünschten Reihenfolge</li> </ul>                                                                                           |                       |
| Kommunikation               | $ \begin{array}{c ccccccccccccccccccccccccccccccccccc$                                                                                                    |                       |
|                             | $ \begin{array}{c} 1. \text{ Ordner} \rightarrow 10 \\ 30 \\ 30 \\ 310 \end{array} $ Beispielordner 1 $ \begin{array}{c} 2. \text{ Ordner} \rightarrow 20 \\ 3. \text{ Ordner} \rightarrow 30 \\ 4. \text{ Ordner} \rightarrow 40 \end{array} $ |                       |
|                             | $ \begin{array}{c} 40 \\ \rightarrow 30 \end{array} $ Beispielordner 3 In unserem Beispiel sähe die Verteilung dann so aus wie links dargestellt                                                                                                |                       |
|                             | 50 Beispieldatei<br>pdf 6,6 KB 04. Jan 2022, 18:01 Anzahl Seiten: 1                                                                                                    | 8                     |

| کے۔<br>Dashboard            | Inhalt<br>Zeigen | Info<br>Verwalt | Einstellungen M<br>en <u>Sortierung</u> Text-/ | /litglieder<br>/Media-Edito       | Lernfortschritt                                           | Metadaten                                     | Export                               | Rechte                    | ▼                        |                    |
|-----------------------------|------------------|-----------------|------------------------------------------------|-----------------------------------|-----------------------------------------------------------|-----------------------------------------------|--------------------------------------|---------------------------|--------------------------|--------------------|
| 000<br>Magazin              | Sorti            | erung spe       | ichern                                         | Wenn<br>und m<br>Sie au<br>Buttor | Sie alle Zahle<br>it Ihrer Sortie<br>f einen der be<br>n. | nwerte einge<br>rung zufriede<br>iden "Sortie | egeben ha<br>en sind, k<br>rung spei | aben<br>klicken<br>chern" | Kalender                 |                    |
| Persönlicher<br>Arbeitsraum | 10               | Inha            | lt                                             |                                   |                                                           |                                               |                                      |                           | Es sind kei<br>vorhanden | ne Termine für Sie |
| Ŷ                           |                  | 20              | Beispielordner 2                               |                                   |                                                           |                                               |                                      | -                         |                          |                    |
| Kommunikation               |                  | 40              | Beispielordner 4                               |                                   |                                                           |                                               |                                      | *                         |                          |                    |
|                             |                  | 10              | Beispielordner 1                               |                                   |                                                           |                                               |                                      | •                         |                          |                    |
|                             |                  | 30              | Beispielordner 3                               |                                   |                                                           |                                               |                                      | •                         |                          |                    |
|                             | Ç                | 50<br>pdf 6,6   | Beispieldatei<br>KB 04. Jan 2022, 18:0         | 1 Anzahl S                        | eiten: 1                                                  |                                               |                                      | ٠                         |                          |                    |
|                             | Sorti            | erung spe       | ichern                                         |                                   |                                                           |                                               |                                      |                           |                          | 0                  |

Ihre Sortierung wurde nun gespeichert und die Sortierung Ihrer Ordner entsprechend angepasst.

| کے۔<br>Dashboard                   | Inhalt Info Einstellungen M<br>Zeigen V. Sie befinden<br>Modus. Klick | itglieder Lernfortschritt Metadaten Export Rechte .<br>sich noch immer im "Sortierung"-<br>en Sie auf "Zeigen", um zurück in | <del>v</del>                                |  |  |  |  |  |  |
|------------------------------------|-----------------------------------------------------------------------|----------------------------------------------------------------------------------------------------|---------------------------------------------|--|--|--|--|--|--|
| 000<br>Magazin                     | Sortierung gespei den "Zeigen"-Modus zu wechseln.                     |                                                                                                    |                                             |  |  |  |  |  |  |
| <u>Persönlicher</u><br>Arbeitsraum | Sortierung speichern                                                  |                                                                                                    |                                             |  |  |  |  |  |  |
|                                    |                                                                       | Neues Objekt hinzufügen 😽                                                                                                    | Kalender 🚽                                  |  |  |  |  |  |  |
|                                    | 10 Inhalt                                                             |                                                                                                    | Es sind keine Termine für Sie<br>vorhanden. |  |  |  |  |  |  |
| ĥ                                  | 10 Beispielordner 1                                                   |                                                                                                    |                                             |  |  |  |  |  |  |
| Kommunikation                      | 20 Beispielordner 2                                                   | •                                                                                                    |                                             |  |  |  |  |  |  |
|                                    | 30 Beispielordner 3                                                   | · · · · ·                                                                                                    |                                             |  |  |  |  |  |  |
|                                    | 40 Beispielordner 4                                                   |                                                                                                    |                                             |  |  |  |  |  |  |
|                                    | 50 Beispieldatei<br>pdf 6,6 KB 04. Jan 2022, 18:01                    | Anzahl Seiten: 1                                                                                                    | 10                                          |  |  |  |  |  |  |

Wenn Sie noch Fragen zum Anlegen von Ordnerhierarchien in ILIAS haben, wenden Sie sich gerne an:

ilias-support@uni-konstanz.de

Wir wünschen Ihnen gutes Gelingen!

Ihr Team E-Learning